# 在Analyzer Visualization中配置DateTime格式

# 目录

<u>简介</u> <u>先决条件</u> <u>要求</u> <u>使用的组件</u> <u>差异原因</u> <u>解决方案</u>

### 简介

本文档介绍如何在Cisco Webex Contact Center Analyzer Visualization中配置和自定义日期时间格式。

# 先决条件

### 要求

思科建议您了解以下主题:

- Cisco Webex联系中心
- 分析器

# 使用的组件

• 分析器

注意:本文档面向已将Webex联系中心部署到其网络基础设施的客户和合作伙伴。

步骤 1:通过https://portal.ccone.net/登录门户,点击"Analyzer"选项卡

|                                                                  | •                               | €1 🎝 CCOne_TAC   Local Time 🔹 Vishal Goyal - 🤇                                                                                                    |
|------------------------------------------------------------------|---------------------------------|----------------------------------------------------------------------------------------------------|
| 🖚 Dashboard                                                      | CCOne_TAC Dashboard ×           |                                                                                                    |
| Provisioning <                                                   | IN IVR IN QUEUE                 | CONNECTED AVAILABLE AGENTS                                                                                                    |
| Q Analyzer                                                       |                                 |                                                                                                    |
| ≓ Analyzer Data Exchange                                         | Call Snapshot Report            | Call Interval Report                                                                                                    |
| Business Rules                                                   | 10                              | 2]                                                                                                    |
| 🖵 Agent Desktop                                                  | 8 -                             | 18-                                                                                                    |
| 🗪 Campaign Manager                                               | 7-6-                            | 14-                                                                                                    |
| 😫 Real Time Reports                                              | 5 - No records available<br>4 - |                                                                                                    |
| Laal Historical Reports                                          | 3-                              | 86-                                                                                                    |
| C <sup>0</sup> Web Callback Report                               | -<br>1-                         | 02-                                                                                                    |
| 🖋 Routing Strategy                                               | 0 <del> </del>                  | Φ <sub>3</sub> <sub>0</sub> σ <sub>30</sub> <sup>Q</sup> Q <sub>0</sub> <sup>Q</sup> Q <sub>0</sub> <sup>Q</sup> Q <sub>0</sub><br>■ EP_CCOne_Voke ■ EP_NOC |
| O Call Monitoring                                                | Agent Snapshot Report           | Historical Report                                                                                                    |
| Recording Management                                             | Site: CCOne_TAC                 | Entry Point Summary                                                                                                    |
| Workforce Optimization https://portal.ccone.net/portal/home.html |                                 | 8-7-                                                                                                    |

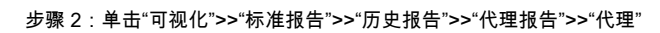

| cisco CEA                                                                                                    | « 🖷 Home 🌐 Visualization 🚳                       | Dashboard 🖵 Variables |               | 📤 vishagoy@cisco.com 👻                             |
|----------------------------------------------------------------------------------------------------|--------------------------------------------------|-----------------------|---------------|----------------------------------------------------|
| - C / + C C                                                                                                    | View                                             |                       |               | ← Create New Visualization Show: Everything      ✓ |
| Ankit Knanna                                                                                                    | ID                                               | Name 🔺                | Туре          | Last Modified Created By                           |
|                                                                                                    | 102312                                           | III Agent             | Visualization | 01/30/2020 01:16:49                                |
| - Chandra                                                                                                    | 102313                                           | III Agent - AAR       | Visualization | 01/30/2020 01:16:49                                |
| — 🖿 ChandraMouli                                                                                                    | 102314                                           | III Agent-Chart       | Visualization | 01/30/2020 01:16:49                                |
| — 🖿 Jeevan                                                                                                    | 1 76679                                          | I Cisco-Test-AAR-Idle | Visualization | 08/31/2019 00:16:44 Mykola Danylchuk               |
| — 🖿 Joe W                                                                                                    | : 102215                                         | III Sito              | Visualization | 01/20/2020 01-16-49                                |
| — 🖿 Josh Z                                                                                                    | 102313                                           | m etc. etc            | Visualization | 01/30/2020 01.10.40                                |
| - Kuladeep                                                                                                    | 102316                                           | III Site-Chart        | visualization | 01/30/2020 01:16:49                                |
| Pranava                                                                                                    | 102317                                           | III Team              | Visualization | 01/30/2020 01:16:49                                |
| - Praveen                                                                                                    | 102318                                           | III Team-Chart        | Visualization | 01/30/2020 01:16:49                                |
| — 🖿 SA_Test                                                                                                    |                                                  |                       |               |                                                    |
| — 🖿 Senthil                                                                                                    |                                                  |                       |               |                                                    |
| Standard Reports                                                                                                    |                                                  |                       |               |                                                    |
| Historical Reports                                                                                                    |                                                  |                       |               |                                                    |
| - additional additional additionadditionadditionadditionadditionadditionad ad |                                                  |                       |               |                                                    |
| - Agent Trace Report                                                                                                    |                                                  |                       |               |                                                    |
| - Auxiliary Reports                                                                                                    |                                                  |                       |               |                                                    |
| — 🖿 Call Reports                                                                                                    |                                                  |                       |               |                                                    |
| 🖵 🖿 Multimedia Report                                                                                                    |                                                  |                       |               |                                                    |
| — 🖿 Real-Time Reports                                                                                                    |                                                  |                       |               |                                                    |
| i 🖿 🖿 Test                                                                                                    |                                                  |                       |               |                                                    |
|                                                                                                    |                                                  |                       |               |                                                    |
|                                                                                                    | Copyright © 2018 Cisco Systems Inc. All rights r | eserved.              |               |                                                    |

#### 步骤 3:运行座席报告(在上述呼叫中,报告ID为102312)

步骤 4:在列"初始登录时间"和"最终注销时间"下,将反映不同的条目(与正常日期和时间不同)

| cisco CEA                   | » ¢\$        | Settings   | 📥 Export -  |               |             |                    |                   |           |            |                 |                   |
|-----------------------------|--------------|------------|-------------|---------------|-------------|--------------------|-------------------|-----------|------------|-----------------|-------------------|
| Agent Name 👻                | Channel Type | Interval 👻 | Login Count | Calls Handled | Staff Hours | Initial Login Time | Final Logout Time | Occupancy | Idle Count | Total Idle Time | Average Idle Time |
| Ankit Kunwar                | telephony    | 07/17/2019 | 3           | 0             | 09:48:09    | 08/18/18 12:48:12  | 08/18/18 22:36:21 | 0.00      | 3          | 09:13:20        | 03:04:26          |
| Chandramouli vaithiyanathan | telephony    | 07/17/2019 | 4           |               | 03:39:58    | 03/02/68 18:58:31  | 03/02/68 22:38:30 | 0.00      | 4          | 02:46:53        | 00:41:43          |
| Jelly Peng                  | telephony    | 07/17/2019 | 3           | 0             | 00:35:33    | 08/16/18 07:10:57  | 08/16/18 07:46:31 | 0.00      | 3          | 00:02:29        | 00:00:49          |
| Joseph Whittlesey           | telephony    | 07/17/2019 | 3           | 1             | 07:32:43    | 08/16/18 22:32:55  | 08/17/18 06:05:38 | 0.00      | 8          | 03:47:36        | 00:28:27          |
| Joshua Zuke                 | telephony    | 07/17/2019 | 2           | 1             | 07:51:14    | 01/30/69 17:51:36  | 01/31/69 01:42:50 | 0.00      | 5          | 01:04:32        | 00:12:54          |
| Kuldeep Chowdyshetty        | telephony    | 07/17/2019 | 1           |               | 06:44:37    | 07/18/19 11:23:02  | 07/18/19 18:07:40 | 0.00      | 2          | 00:00:06        | 00:00:03          |
| Manivannan Sailappan        | telephony    | 07/17/2019 | 1           |               | 06:47:39    | 07/18/19 08:55:51  | 07/18/19 15:43:31 | 0.00      | 2          | 00:00:03        | 00:00:01          |
| Mykola Danylchuk            | telephony    | 07/17/2019 | 3           | 4             | 08:39:44    | 08/17/18 10:37:55  | 08/17/18 19:17:39 | 0.01      | 11         | 00:24:24        | 00:02:13          |
| Rohit Harsh                 | telephony    | 07/17/2019 | 3           | c             | 01:49:26    | 08/17/18 14:35:13  | 08/17/18 16:24:39 | 0.00      | 3          | 01:49:26        | 00:36:28          |
| Shasha Ni                   | telephony    | 07/17/2019 | 1           | 1             | 08:25:39    | 07/18/19 06:02:53  | 07/18/19 14:28:32 | 0.00      | 1          | 00:00:04        | 00:00:04          |
| Tyler Bobbitt               | telephony    | 07/17/2019 | 1           |               | 01:27:39    | 07/17/19 17:34:11  | 07/17/19 19:01:51 | 0.00      | 1          | 00:00:03        | 00:00:03          |
| Vishal Goyal                | telephony    | 07/17/2019 | 3           | 0             | 10:14:39    | 08/17/18 05:16:04  | 08/17/18 15:30:43 | 0.00      | 5          | 00:00:08        | 00:00:01          |
| Summary                     |              |            | 28          | 7             | 73:37:05    | 03/03/57 21:17:24  | 03/06/57 22:54:30 | 0.00      | 48         | 19:09:11        | 00:23:56          |

步骤 5:单击选定的日期和时间条目>>显示显微符号>>单击它,在" Call Start Timestamp "(呼叫开始时间戳)下会看到很少条目

| cisco CEA                   | » <b>0</b> 8:  | Settings   | 🛓 Export 🗸  |               |             |                    |                   |   |
|-----------------------------|----------------|------------|-------------|---------------|-------------|--------------------|-------------------|---|
| Agent Name 👻                | Channel Type 👻 | Interval 👻 | Login Count | Calls Handled | Staff Hours | Initial Login Time | Final Logout Time | 0 |
| Ankit Kunwar                | telephony      | 07/17/2019 | 3           | 0             | 09:48:09    | 08/18/18 12:48:12  | 08/18/18 22:36:21 |   |
| Chandramouli vaithiyanathan | telephony      | 07/17/2019 | 4           | 0             | 03:39:58    | 03/02/68 18:58:31  | 03/02/68 22:38:30 |   |
| Jelly Peng                  | telephony      | 07/17/2019 | 3           | 0             | 00:35:33    | 08/16/18 07:10:57  | 08/16/18 07:46:31 |   |
| Joseph Whittlesey           | telephony      | 07/17/2019 | 3           | 1             | 07:32:43    | 08/16/18 2 😳 55    | 08/17/18 06:05:38 | • |
| Joshua Zuke                 | telephony      | 07/17/2019 | 2           | 1             | 07:51:14    | 01/30/69 17:51:36  | 01/31/69 01:42:50 |   |
| Kuldeep Chowdyshetty        | telephony      | 07/17/2019 | 1           | 0             | 06:44:37    | 07/18/19 11:23:02  | 07/18/19 18:07:40 |   |
| Manivannan Sailappan        | telephony      | 07/17/2019 | 1           | 0             | 06:47:39    | 07/18/19 08:55:51  | 07/18/19 15:43:31 |   |
| Mykola Danylchuk            | telephony      | 07/17/2019 | 3           | 4             | 08:39:44    | 08/17/18 10:37:55  | 08/17/18 19:17:39 |   |
| Rohit Harsh                 | telephony      | 07/17/2019 | 3           | 0             | 01:49:26    | 08/17/18 14:35:13  | 08/17/18 16:24:39 |   |
| Shasha Ni                   | telephony      | 07/17/2019 | 1           | 1             | 08:25:39    | 07/18/19 06:02:53  | 07/18/19 14:28:32 | 2 |
| Tyler Bobbitt               | telephony      | 07/17/2019 | 1           | 0             | 01:27:39    | 07/17/19 17:34:11  | 07/17/19 19:01:51 |   |
| Vishal Goyal                | telephony      | 07/17/2019 | 3           | 0             | 10:14:39    | 08/17/18 05:16:04  | 08/17/18 15:30:43 |   |
| Summary                     |                |            | 28          | 7             | 73:37:05    | 03/03/57 21:17:24  | 03/06/57 22:54:30 |   |

步骤 6:使用任何一个条目将EPOC时间转换为人类可读的数据。在上例中,我们以1563467317392为例

Drill Down

| rill Down |                  |                             |    |              |                      | 📥 Export - 🛛 🕑  |  |  |
|-----------|------------------|-----------------------------|----|--------------|----------------------|-----------------|--|--|
| Fields    | Show 10          | Show 10 v entries S         |    |              |                      |                 |  |  |
| Measures  | ID Jà            | Agent Name                  | 11 | Channel Type | Call Start Timestamp | 11              |  |  |
|           | 1                | Chandramouli vaithiyanathan |    | telephony    | 1563467317392        |                 |  |  |
|           | 2                | Chandramouli vaithiyanathan |    | telephony    | 1563390558031        |                 |  |  |
|           | 3                | Chandramouli vaithiyanathan |    | telephony    | 1563387197039        |                 |  |  |
|           | 4                | Chandramouli vaithiyanathan |    | telephony    | 1563392398800        |                 |  |  |
|           | 5                | Chandramouli vaithiyanathan |    | telephony    | 1563423957776        |                 |  |  |
|           | Showing 1 to 5 o | f 5 entries                 |    |              |                      | Previous 1 Next |  |  |

# Convert epoch to human-readable date and vice versa

Timestamp to Human date [batch convert] 1563467317392

Supports Unix timestamps in seconds, milliseconds and microseconds.

#### Assuming that this timestamp is in milliseconds:

: Thursday, 18 July 2019 16:28:37.392 GMT Your time zone : Thursday, 18 July 2019 21:58:37.392 GMT+05:30 Relative : 8 hours ago

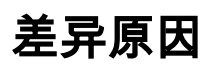

Analyzer以代理所有登录时间之和处理数据

解决方案

更改可视化

不必对标准报告(BU建议)进行任何更改,因此为任何修改创建新报告。

#### 创建新报告

步骤 1:转至"可视化">>"标准报告">>"历史报告">>"代理报告">>"代理">>"编辑">>"保存可视化"(另存为报告名称Test11)

| Agent                                   |                                    |                              |                                          |                |                                                          |                                                             |             |                |                            | $=_{\beta^{k'}}$ |
|-----------------------------------------|------------------------------------|------------------------------|------------------------------------------|----------------|----------------------------------------------------------|-------------------------------------------------------------|-------------|----------------|----------------------------|------------------|
| Type Agent Session Record               | < Agent 🖋                          |                              |                                          |                |                                                          |                                                             |             |                |                            |                  |
| Details Formatting                      | 🕈 New 🖻 Save 👻 🕈 Preview           | More 🕶                       |                                          |                |                                                          |                                                             |             |                |                            |                  |
| Start Time Yesterday 🔻                  |                                    |                              | Click to                                 | add title      |                                                          |                                                             |             |                |                            |                  |
| Date Range                              | Profile Varia                      | ables: ILogin Count          | Ils Handled 🕑 🗄 Staff Hours 🕑            | ] [] Initial L | ogin Time 🔽 🕅                                            | Final Logout Time 🕞                                         | Occupanc    | y 🔽 🗍 Occu     | pancy 1 🔲 🔡 Idl            | e Count 🕞        |
| If run today:<br>Start Date: 2020-02-05 | Hide Summary                       | gments:                      | ation                                    | x              | i kequest time 🖉                                         |                                                             | wer count 🗹 |                | Q Total Answer Th          |                  |
| End Date: 2020-02-05                    | Row/Series Agent Name - C          | Channel Type                 | Auxiliary Reports     Call Reports       | ^              | ial Login Time                                           | Final Logout Time                                           | Occupancy   | Idle Count     | Total Idle Time            | Average I        |
| All Days                                | Segments:<br>Agent Name Agent Name | Channel Type :               | Multimedia Reports     Real-Time Reports |                | L/01/70 05:30:35<br>L/01/70 05:30:27                     | 01/01/70 05:31:35<br>01/01/70 05:30:26                      | 3.11        | 15000          | 00:00:23                   |                  |
| Compute                                 | II Channel Type Agent Name 2       | Channel Type :               | - Test<br>- Test test123                 |                | L/01/70 05:31:08<br>L/01/70 05:30:15<br>L/01/70 05:30:26 | 01/01/70 05:30:25<br>01/01/70 05:31:28<br>01/01/70 05:31:28 | 4.27        | 40000<br>18000 | 00:00:24 00:01:02 00:00:25 |                  |
| ▼ Add Filter                            |                                    | Channel Type :               | - 🖿 Ty<br>- 🖿 New Folder                 | ~              | l/01/70 05:30:04<br>l/01/70 05:30:48                     | 01/01/70 05:30:17<br>01/01/70 05:30:13                      | 6.64        | 43000          | 00:00:44                   |                  |
|                                         | Agent warne 3                      | Channel Type : Name: Test111 |                                          | ]              | L/01/70 05:30:44                                         | 01/01/70 05:30:41                                           | 2.59        | 62000          | 00:00:40                   |                  |
|                                         | Summary                            | New Folder                   | Х                                        | Cancel         | (JOX) / O US:30:X /                                      | 01/01/70 05:30:23                                           | 3.31        | 76000          | 00:00:52                   |                  |

#### 步骤 2:右键点击配置文件变量,即初始登录时间和最终登录时间

#### 步骤 3:默认情况下,初始登录时间以EPOCH格式表示。要更改格式,请右键单击"初始登录时间">>数字格式>>日期时间

选择"dd//mm//yy",数据将以此格式显示。

| Agent                     |              |              |                                                    |                          |                                   |                                     |                        |                                            |                                                                           |                                       |                             |                 | $-s^{c}$                 |
|---------------------------|--------------|--------------|----------------------------------------------------|--------------------------|-----------------------------------|-------------------------------------|------------------------|--------------------------------------------|---------------------------------------------------------------------------|---------------------------------------|-----------------------------|-----------------|--------------------------|
| Type Agent Session Record | < Agent 🧪    |              |                                                    |                          |                                   |                                     |                        |                                            |                                                                           |                                       |                             |                 |                          |
| Details Formatting        | 🕈 New 🖹 Save | - 🕴 Preview  | More <del>v</del>                                  |                          |                                   |                                     |                        |                                            |                                                                           |                                       |                             |                 |                          |
| Start Time Yesterday 🔻    |              |              |                                                    |                          |                                   | Cli                                 | ck to add tit          | tle                                        |                                                                           |                                       |                             |                 |                          |
| Date Range                | Table ~      | Profile Va   | riables: ILogin<br>tal CTQ Answer Ti               | Count ☑<br>me ☑ [ij 0    | I Calls Handled<br>utdial CTQ Req | I ☑ (ij Staff Hou<br>uest Count ☑ ) | Irs 🔽 🗄 Initia<br>Edit | al Login Time 🗔 🗌<br><br>Profile Variable  | Final Logout Time                                                         | Occupa     If Occupa     Inswer Count | ancy 🔽 🔛 Occ                | tupancy 1 🔲 🔡   | Idle Count 🕞<br>Fime 🔽 🔛 |
| Start Date: 2020-02-05    | Hide Summary | • Column S   | egments: II Pro                                    | file Variables           |                                   |                                     | Num                    | ber Format<br>Align                        | <ul> <li>Integer</li> <li>Number</li> </ul>                               |                                       |                             |                 |                          |
| Including                 | Row/Series   | Agent Name 🔻 | Channel Type -                                     | Interval -               | Login Count                       | Calls Handled                       | Staff Ho Form          | natting                                    | Currency                                                                  | Occupanc                              | y Idle Count                | Total Idle Time | Average I                |
| All Days 💌                | Agent Name   | Agent Name 1 | Channel Type 1<br>Channel Type 2<br>Channel Type 3 | 02/05/2020               | 6272<br>7362                      | 140000                              | 00:01:28               | 01/01/70 05:30:                            | 27 Date Time                                                              | mm/dd/yy                              | (01/25/12)                  | 00:00:          | 18                       |
| Compute                   | Channel Type | Agent Name 2 | Channel Type 1<br>Channel Type 2                   | 02/05/2020               | 4026                              | 98000                               | 00:01:31               | 01/01/70<br>(25/01/<br>01/01/70            | /12)                                                                      | dd/mm/yy                              | (1/25/12)<br>(25/01/12)     | 00:01:          | 02                       |
| ▼ Add Filter              | :: intervat  |              | Channel Type 3<br>Channel Type 1                   | 02/05/2020<br>02/05/2020 | 7492<br>344                       | 83000<br>91000                      | 00:00:33<br>00:01:08   | 01/01/70<br>01/01/70<br>(25/01/            | /12 4:35:15)                                                              | d/m/yy<br>yyyy/mm/dd                  | (25/1/12)<br>I (2012/01/25) | 00:00:          | 44<br>56                 |
|                           |              | Agent Name 3 | Channel Type 2<br>Channel Type 3                   | 02/05/2020<br>02/05/2020 | 2596<br>1446                      | 47000<br>124000                     | 00:00:20               | 01/01/70<br>01/01/70<br>(25/01/<br>(25/01/ | /01/70<br>/01/70<br>(25/01/2012 04:35:15)<br>/01/70<br>(25/01/12 4:35:15) | yyyy-mm-dd (2012-01-25)               | 00:00:<br>0 00:00:          | 40<br>06        |                          |
|                           |              | Summary      |                                                    |                          | 4452                              | 165000                              | 00:00:35               | 01/01/70 (25/01/                           | (2012 04:35:15 AM)                                                        | 23 3                                  | .37 7600                    | 0 00:00:        | 52                       |
|                           |              |              |                                                    |                          |                                   |                                     |                        |                                            |                                                                           | -                                     |                             |                 |                          |

步骤 4:选择"初始登录时间",右键点击"编辑",将出现一个新窗口,其中公式为"呼叫开始时间戳总和",将其更改为"最小呼叫开始时间戳"并保存报告

# 注意:{最小呼叫开始时间戳将反映座席登录日期的第一个实例/时间}

| and Second Record       Image:       Image:       Im                                                                                                    | nt                                                  |                       |                    |                                              |                                                                                                    |                                                |                                                                                                    |                                                             |                   |                     |                              |                                  |                                                           | -                      |
|----------------------------------------------------------------------------------------------------|-----------------------------------------------------|-----------------------|--------------------|----------------------------------------------|----------------------------------------------------------------------------------------------------|------------------------------------------------|----------------------------------------------------------------------------------------------------|-------------------------------------------------------------|-------------------|---------------------|------------------------------|----------------------------------|-----------------------------------------------------------|------------------------|
| <pre>als</pre>                                                                                                    | Agent S                                             | ession Record 🛛 🔽     | < Agent 🖉          |                                              |                                                                                                    |                                                |                                                                                                    |                                                             |                   |                     |                              |                                  |                                                           |                        |
| It image       Value       Value       Value       Use of Value       Value         It image       It image <th>tails F</th> <th>ormatting</th> <th></th> <th></th> <th></th> <th></th> <th></th> <th></th> <th></th> <th></th> <th></th> <th></th> <th></th> <th></th>                                                                                                    | tails F                                             | ormatting             |                    |                                              |                                                                                                    |                                                |                                                                                                    |                                                             |                   |                     |                              |                                  |                                                           |                        |
| int into       into into       into into       into into       into into       into into into into into into into into                                                                                                    | te at The s                                         | Vertender             | Thew Save          | 7 Preview                                    | More 🗸                                                                                                    |                                                | 01                                                                                                    |                                                             | -                 |                     |                              |                                  |                                                           |                        |
| te tenge<br>in rodsy:<br>art Date: 220-02-05<br>dobi: 20:02-03<br>dobi: 20:02-03<br>dobi                                                                                                    | art lime                                            | Yesterday             |                    | _                                            |                                                                                                    |                                                | Clie                                                                                                    | ck to add tit                                               | le                |                     |                              |                                  |                                                           |                        |
| In Indeg:<br>In Indeg:<br>It labe:<br>It labe:<br>It l                                                                                               | ate Range                                           |                       |                    | Profile Va                                   | riables: Login Count 🔽                                                                                                    | Calls Handle                                   | d 🔽 🛛 🎚 Staff Hou                                                                                                    | rs 🔽 🛛 Edit                                                 |                   | Final Logout Time 🔽 | Occupant                     | y 🔽 🛛 🔛 Occu                     | ipancy 1 🔲 🗄 Id                                           | e Coun                 |
| Intel: 2020-02-05       Intel: Summary       Intel: Summary       In                                                                                                    | run today:                                          |                       | Table              | <ul> <li>Inbound To</li> </ul>               | otal CTQ Answer Time 🖉 🗒                                                                                                    | Dutdial CTQ Rec                                | uest Count 🔽 📗                                                                                                    | Outdial New F                                               | Profile Variable  | Outdial CTQ Ans     | wer Count 🔽                  | Utdial CT                        | Q Total Answer Tir                                        | ne 🔽                   |
| t date: 2024 25<br>dufing<br>All Days<br>Agent Name Channel Type 1 (2/6/2020 3425<br>Channel Type 2 (2/6/2020 3425<br>Channel Type 2 (2/6/2020 26<br>Channel Type 2 (2/6/2020 26<br>Channel Type 2 (2/6/2020 26<br>Channe                                                                                                    | art Date: 2                                         | 220-02-05             | Hide Summary       |                                              |                                                                                                    |                                                |                                                                                                    | Numb                                                        | per Format        |                     |                              |                                  |                                                           |                        |
| a Jude: 2004/2-05<br>Juding<br>ALD Dys ▷<br>All Dys ▷<br>All Dys O<br>All Dys O<br>All D                                                                                                    | art Date: 20                                        | 020-02-05             |                    | Column S                                     | egments: Profile Variable                                                                                                    |                                                |                                                                                                    | Text A                                                      | lign 🕨            |                     |                              |                                  |                                                           |                        |
| Juding       Segments:       All Dyo       All Dyo       Old 170 0631135       1 11       15000       Ocococci         All Dyo       Agent Name       Channel Type 1 02/05/2020       622 1 143000       Ococci       Old 170 0631125       1 14       1 5000       Ococci         mpute       Channel Type 1 02/05/2020       622 1 143000       Ococci       Ococci       Ococci       Ococci       Agent Name       Channel Type 1 02/05/2020       7262       1 02000       Ococci       Agent Name       Channel Type 2 02/05/2020       7262       1 02000       Ococci       Agent Name       Channel Type 2 02/05/2020       7262       1 02000       Ococci       Agent Name       Channel Type 2 02/05/2020       7262       1 02000       Ococci       Agent Name       Channel Type 2 02/05/2020       7262       1 02000       Ococci       Agent Name       Station       0 000130       0 0/01/70 0633040       0 0/01/70 0633040       0 0/01/70 0633040       0 0/01/70 0633040       0 0/01/70 0633041       0 0/000/700       0 000000000       Station       Ocococci       Station       0 0/01/70 0633040       0 0/01/70 0633041       0 0/000/700       0 0/000/700       0 0/000/700       0 0/000/700       0 0/000/700       0 0/000/700       0 0/000/700       0 0/000/700       0 0/000/700       0 0/000/700       0 0/000/700                                                                                                    | d Date: 20                                          | 20-02-05              | Row/Series         | Agent Name                                   | Channel Type 🗸 Interval 🗸                                                                                                    | Login Count                                    | Calls Handled                                                                                                    | Staff Ho Forma                                              | atting            | Final Logout Time   | Occupancy                    | Idle Count                       | Total Idle Time                                           | Avera                  |
| All Days       Agent Names       Channel Type 2 (20/5/2000       62/37       44/3000       60/01/70 65:30:25       1.4/6       20000       60/3000         mpute       Channel Type 1 (20/01/2002       42/6       12000       60/00000000000000000000000000000000000                                                                                                    | luding                                              |                       | Segments:          |                                              | Channel Type 1 02/05/2020                                                                                                    | 342                                            | 5 140000                                                                                                    | oo:                                                         |                   | 01/01/70 05:31:35   | 3.11                         | 15000                            | 00:00:23                                                  |                        |
| Implet       Implet                                                                                                    | All Day                                             | s 🗹                   | H Agent Mamo       | Agent Name 1                                 | Channel Type 2 02/05/2020                                                                                                    | 627                                            | 143000                                                                                                    | 00:01:28                                                    | 01/01/70 05:30:27 | 01/01/70 05:30:26   | 1.48                         | 28000                            | 00:00:18                                                  |                        |
| Agent Name 1 Type 1 02/05/2020       4026       95000       0000131       01/01/70 053015       1.73       40000       0000302         T Add Titur       Agent Name 2 (Channel Type 1 02/05/2020       340       3000       0000038       01/01/70 053015       2.42       15800       0000004         Channel Type 1 02/05/2020       344       3000       0000138       01/01/70 053015       3.00       72000       00000045       01/01/70 053015       3.00       72000       00000055       01/01/70 053015       3.00       72000       00000055       01/01/70 053015       3.00       72000       00000055       01/01/70 053015       3.00       72000       00000055       01/01/70 053015       3.00       72000       0000055         Agent Name 3 (Annuel Type 3 02/05/2020       344       124000       0000138       01/01/70 053017       01/01/70 053017       01/01/70 053017       01/01/70 053017       01/01/70 053017       01/01/70 053017       01/01/70 053017       01/01/70 053017       01/01/70 053017       01/01/70 053017       01/01/70 053017       01/01/70 053017       01/01/70 053017       01/01/70 053017       01/01/70 053017       01/01/70 053017       01/01/70 053017       01/01/70 053017       01/01/70 053017       01/01/70 053017       01/01/70 053017       01/01/70 053017       01/01/70 053017       01/01                                                                                                    |                                                     |                       | # Agent Marine     | Ū                                            | Channel Type 3 02/05/2020                                                                                                    | 736                                            | 12000                                                                                                    | 00:00:52                                                    | 01/01/70 05:31:08 | 01/01/70 05:30:25   | 4.21                         | 75000                            | 00:00:24                                                  |                        |
| Agent Name2       Channel Type 2 02/05/2020       307       23000       60:00:50       01/01/70 05:30:28       0.1/01/70 05:30:28       2.62       18000       00:00:25         T Add Titur       Channel Type 3 02/05/2020       344       13000       00:00:25       01/01/70 05:30:28       0.1/01/70 05:30:28       0.1/01/70 05:30:28       3.000       72000       00:00:25       01/01/70 05:30:28       0.1/01/70 05:30:28       3.000       72000       00:00:25       01/01/70 05:30:28       0.1/01/70 05:30:28       3.000       72000       00:00:25       01/01/70 05:30:28       0.1/01/70 05:30:28       3.000       72000       00:00:05       0.1/01/70 05:30:28       3.000       72000       00:00:05       0.1/01/70 05:30:28       3.000       72000       00:00:05       0.1/01/70 05:30:28       3.000       72000       00:00:05       0.1/01/70 05:30:28       3.000       72000       00:00:05       0.1/01/70 05:30:28       3.000       72000       00:00:05       0.1/01/70 05:30:28       3.000       72000       00:00:05       0.1/01/70 05:30:28       3.00       72000       00:00:05       0.1/01/70 05:30:28       3.00       72000       00:00:05       0.1/01/70 05:30:28       3.00       72000       00:00:05       0.1/01/70 05:30:28       3.00       72000       0.1/01/70       0.1/01/70 05:30:28       0.1                                                                                                    | onuto                                               |                       | E Channel Type     |                                              | Channel Type 1 02/05/2020                                                                                                    | 402                                            | 5 98000                                                                                                    | 00:01:31                                                    | 01/01/70 05:30:15 | 01/01/70 05:31:28   | 1.73                         | 40000                            | 00:01:02                                                  |                        |
| T Add fair       Channel Type 3 02/05/2020       7492       3300       00:00:30       01/01/70 05:30:17       6.64       43000       00:00:00         Agent Mame 3       Channel Type 2 02/05/2020       256       47000       00:00:20       01/01/70 05:30:41       10.50       51000       00:00:00         Agent Mame 3       Channel Type 2 02/05/2020       256       47000       00:00:20       01/01/70 05:30:41       10.50       51000       00:00:00         Summary       4452       124000       00:00:20       01/01/70 05:30:41       01/01/70 05:30:42       2.58       62000       00:00:00       00:00:00       01/01/70 05:30:41       01/01/70 05:30:23       3.37       76000       00:00:00       01/01/70 05:30:17       01/01/70 05:30:23       3.37       76000       00:00:00       01/01/70 05:30:17       01/01/70 05:30:23       3.37       76000       00:00:00       00:00       01/01/70 05:30:17       01/01/70 05:30:17       01/01/70 05:30:23       3.37       76000       00:00:00       01/01/70 05:30:17       01/01/70 05:30:17       01/01/70 05:30:17       01/01/70 05:30:17       01/01/70 05:30:17       01/01/70 05:30:17       01/01/70 05:30:17       01/01/70 05:30:17       01/01/70 05:30:17       01/01/70 05:30:17       01/01/70 05:30:17       01/01/70 05:30:17       01/01/70 05:30:17       01/01/70 05:30                                                                                                    | npute                                               |                       | Historial          | Agent Name 2                                 | Channel Type 2 02/05/2020                                                                                                    | 30                                             | 7 21000                                                                                                    | 00:00:50                                                    | 01/01/70 05:30:26 | 01/01/70 05:31:28   | 2.82                         | 18000                            | 00:00:25                                                  |                        |
| Y Add Fabri       Channel Type 1 (2):05/2020       344       91000       00001208       01/01/70 05:30-48       01/01/70 05:30-48       01/01/70 05:30-48       01/01/70 05:30-48       01/01/70 05:30-48       01/01/70 05:30-48       01/01/70 05:30-48       01/01/70 05:30-48       01/01/70 05:30-48       01/01/70 05:30-48       01/01/70 05:30-48       01/01/70 05:30-48       01/01/70 05:30-48       01/01/70 05:30-48       01/01/70 05:30-48       01/01/70 05:30-48       01/01/70 05:30-48       01/01/70 05:30-48       01/01/70 05:30-48       01/01/70 05:30-48       01/01/70 05:30-48       01/01/70 05:30-48       01/01/70 05:30-48       01/01/70 05:30-48       01/01/70 05:30-48       01/01/70 05:30-48       01/01/70 05:30-48       01/01/70 05:30-48       01/01/70 05:30-48       01/01/70 05:30-48       01/01/70 05:30-48       01/01/70 05:30-48       01/01/70 05:30-48       01/01/70 05:30-48       01/01/70 05:30-48       01/01/70 05:30-48       01/01/70 05:30-48       01/01/70 05:30-48       01/01/70 05:30-48       01/01/70 05:30-48       01/01/70 05:30-48       01/01/70 05:30-48       01/01/70 05:30-48       01/01/70 05:30-48       01/01/70 05:30-48       01/01/70 05:30-48       01/01/70 05:30-48       01/01/70 05:30-48       01/01/70 05:30-48       01/01/70 05:30-48       01/01/70 05:30-48       01/01/70 05:30-48       01/01/70 05:30-48       01/01/70 05:30-48       01/01/70 05:30-48       01/01/70 05:30-48       01/01/70 05:30-48       0                                                                                                    |                                                     |                       | # Intervat         |                                              | Channel Type 3 02/05/2020                                                                                                    | 749                                            | 83000                                                                                                    | 00:00:33                                                    | 01/01/70 05:30:04 | 01/01/70 05:30:17   | 6.64                         | 43000                            | 00:00:44                                                  |                        |
| Agent Name 3 (channel Type 2 (2):05/2020 2:596 47:000 00:00:128 0.1/01/10 05:30:41 10.50 5:000 00:00:06<br>(channel Type 3 (02):05/2020 1446 12:4000 00:01:28 0.1/01/10 05:30:39 2:59 6:2000 00:00:05<br>Summary 4452 15:5000 00:00:35 0.1/01/10 05:30:37 0.1/01/10 05:30:23 3.37 7:6000 00:00:52<br>Summary 4452 15:5000 00:00:35 0.1/01/10 05:30:23 3.37 7:6000 00:00:52<br>Summary 4452 15:5000 00:00:35 0.1/01/10 05:30:23 3.37 7:6000 00:00:52<br>Summary 4452 15:5000 00:00:35 0.1/01/10 05:30:23 3.37 7:6000 00:00:52<br>Summary 4552 15:500 00:00:35 0.1/01/10 05:30:23 1.37 7:6000 00:00:52<br>Summary 4552 15:500 00:00:35 0.1/01/10 05:30:23 1.37 7:6000 00:00:52<br>Summary 4552 15:500 00:00:35 0.1/01/10 05:30:23 1.37 7:6000 00:00:52<br>Summary 4552 15:500 00:00:35 0.1/01/10 05:30:23 1.37 7:6000 00:00:52<br>Summary 10:000 00:00:52<br>Summary 10:000 00:00:52<br>Summary 10:000 00:00:52<br>Summary 10:000 00:0000 00:000000<br>Summary 10:0000 00:0000000<br>Summary 10:0000 00:000000000000000000000000000                                                                                                    | τ.                                                  | Add Filter            |                    |                                              | Channel Type 1 02/05/2020                                                                                                    | 34                                             | 91000                                                                                                    | 00:01:08                                                    | 01/01/70 05:30:48 | 01/01/70 05:30:13   | 3.00                         | 72000                            | 00:00:56                                                  |                        |
| Agent Session Record       Fidds       Fidds                                                                                                    |                                                     |                       |                    | Agent Name 3                                 | Channel Type 2 02/05/2020                                                                                                    | 259                                            | 6 47000                                                                                                    | 00:00:20                                                    | 01/01/70 05:30:44 | 01/01/70 05:30:41   | 10.50                        | 51000                            | 00:00:40                                                  |                        |
| Agent Action Vesterolay         Item Vesterolay         Item Vesterolay         Ited Coupterot vesterolay         <                                                                                                    |                                                     |                       |                    |                                              | Channel Type 3 02/05/2020                                                                                                    | 144                                            | 5 124000                                                                                                    | 00:01:28                                                    | 01/01/70 05:31:34 | 01/01/70 05:30:59   | 2.59                         | 62000                            | 00:00:06                                                  |                        |
| Agent Session Record<br>Is Formating<br>t Time Vesterday<br>t Range<br>no today:<br>t Bable<br>Fields<br>Fields<br>Fie |                                                     |                       |                    | Summary                                      |                                                                                                    | 445                                            | 165000                                                                                                    | 00:00:35                                                    | 01/01/70 05:30:17 | 01/01/70 05:30:23   | 3.37                         | 76000                            | 00:00:52                                                  |                        |
| t<br>Agent Session Record<br>ilis Formatting<br>irt Time Vesterday •<br>te Range<br>un today:<br>irt Date: 2020-02-05<br>d Date: 2020-02-05<br>luding<br>* Now/Series Agern<br>* Now/Series Agern<br>* Now/Serie                                                                                                    |                                                     |                       |                    |                                              |                                                                                                    |                                                |                                                                                                    |                                                             |                   |                     |                              |                                  |                                                           |                        |
| Agent Association          Agent Agent Ag                                                                                                    | t<br>Agent S                                        | ession Decord         |                    |                                              |                                                                                                    |                                                |                                                                                                    |                                                             |                   |                     |                              |                                  |                                                           |                        |
| + New       Save       Fields         Fields       Fields         Fields       Formula:       Sum of Call Start Timestamp         in today:       Fields       Fields         rt Date: 2020-02-05       Date: 2020-02-05       Count of Call Start Timestamp       Vor measure(s)         It mode: 2020-02-05       Fields       Fields       Fields         wing       Fields       Fields       Fields         It hilds Summary       Fields       Sum of Call Start Timestamp       Vor measure(s)         Minimum Call Start Timestamp       Count of Call Start Timestamp       Time Occupancy Idle Count         Minimum Call Start Timestamp       Minimum Call Start Timestamp       Time Occupancy Idle Count         Minimum Call Start Timestamp       Minimum Call Start Timestamp       Time Occupancy Idle Count         Minimum Call Start Timestamp       Minimum Call Start Timestamp       Time Occupancy Idle Count         Minimum Call Start Timestamp       Minimum Call Start Timestamp       Time Occupancy Idle Count         Minimum Call Start Timestamp       Minimum Call Start Timestamp       Time Occupancy Idle Count         Minimum Call Start Timestamp       Minimum Call Start Timestamp       Time Occupancy Idle Count         Minimum Call Start Timestamp       Minimum Call Start Timestamp       Time Occupancy Id                                                                                                    | ils F                                               | ormatting             | < Agent 🖍          | Edit Pr                                      | ofile Variable: Initial Log                                                                                                    | gin Time                                       |                                                                                                    |                                                             |                   | ×                   |                              |                                  |                                                           |                        |
| t Time Yesterday V<br>e Range<br>n today:<br>t Date: 2020-02-05<br>Date: 2020-02-05<br>Date: 2                                                                                                    |                                                     |                       | 🕈 New 🖹 Save       | Field                                        | ^^                                                                                                    | Name: Init                                     | ial Login Time                                                                                                    |                                                             |                   |                     |                              |                                  |                                                           |                        |
| e Range       Image: Intoday:       Image: Intoday: Image: Intoday: Image: Intoday: Image: Image: Im                                                                                                    | t Time                                              | Yesterday 🔻           |                    |                                              |                                                                                                    | Formula:                                       | e t e - II e                                                                                                    |                                                             |                   |                     |                              |                                  |                                                           | _                      |
| e wange                                                                                                    |                                                     |                       |                    | - V A                                        | CDLAgont DN                                                                                                    |                                                | Sum of Call Star                                                                                                    | t Timestamp                                                 | ~                 |                     |                              |                                  |                                                           |                        |
| n today:<br>t Date: 2020-02-05<br>Date: 2020-02-05<br>Date: 2020-02-05<br>Date: 2020-02-05<br>Date: 2020-02-05<br>Date: 2020-02-05<br>Minimum Call Start Timestamp<br>Maximum Call Start Timestamp<br>Maximum Call Start Timestamp<br>Maximum Call Start Timestamp<br>Maximum Call Start Timestamp<br>Maximum Call Start Timestamp<br>Maximum Call Start Timestamp<br>Maximum Call Start Timestamp<br>Maximum Call Start Timestamp                                                                                                    | e Range                                             | ,                     |                    | +                                            | CDJ Agent DN                                                                                                    | Eiltore Su                                     | Sum of Call Star<br>n of Call Start Tin                                                                                          | t Timestamp<br>nestamp                                      | ~                 | ime CZ              | 1 Occupant                   |                                  | ipancy 1 🗔 🖽 Id                                           |                        |
| t Date: 2020-02-05     Image: AcD) Agent Login       Date: 2020-02-05     Image: AcD) Agent Login       Minimum Call Start Timestamp       Minimum Call Start Timestamp       Minimum Call Start Timestamp       Maximum Call Start Timestamp       Maximum Call Start Timestamp       Segments:     Image: AcD Agent System Id                                                                                                    | e numbe                                             | ,                     | Table              | - E In [A                                    | ICD] Agent External Id                                                                                                    | Filters: Su                                    | n of Call Start Tin                                                                                                    | t Timestamp<br>hestamp<br>Timestamp                         | ~                 | ime 🔽               | ) (   Occupano               | y 🖉 🗍 Occu                       | ipancy 1 🔲 🔛 Id                                           | le Cou                 |
| Date: 2020-02-05       > [ACD] Agent Name       Minimum Call Start Timestamp       Time       Occupancy       Idle Count       Total Idle Time       Ave         uding       > [ACD] Agent Session Id       > [ACD] Agent Session Id       Maximum Call Start Timestamp       Time       Occupancy       Idle Count       Total Idle Time       Ave         segments:       > [ACD] Agent System Id       > [ACD] Agent System Id       5:31:35       3.11       15000       00:00:23                                                                                                    | n today:                                            | ,                     | Table              | م] ≪ <mark>+</mark><br>ا∐ اس ک_[A            | ICD] Agent External Id<br>ICD] Agent ID                                                                                        | Filters: Su<br>Drag and Ave                    | n of Call Start Tin<br>erage of Call Start Tin                                                                                   | t Timestamp<br>hestamp<br>Timestamp                         | I/or measure      | (s) TQ Ans          | Wer Count                    | y 🛃 🗍 Occu                       | ipancy 1 🔲 🔡 ld<br>'Q Total Answer Tir                    | le Cou<br>ne 🔽         |
| wding     Agen     Agent     Agent     Agent     Maximum Gall Start Timestamp     Time     Occupancy     Idle Count     Total Idle Time     Avent       Segments:     > (ACD) Agent System Id     > (ACD) Agent System Id     > (                                                                                                    | in today:<br>rt Date: 2                             | 020-02-05             | Table Hide Summary | م) حرق 📫<br>م) حرق 📶 🕞<br>م) حرق 📮           | ICD] Agent External Id<br>ICD] Agent ID<br>ICD] Agent Login                                                                    | Filters: Su<br>Drag and Ave                    | n of Call Start Tin<br>erage of Call Start Tin<br>unt of Call Start Ti                                                           | t Timestamp<br>nestamp<br>Timestamp<br>mestamp              | V<br>I/or measure | ime 🔽<br>TQ Ans     | ) ∰ Occupane<br>wer Count ☑  | y ☑ ] [] Occu<br>] [] Outdial CT | ipancy 1 🔲 🔡 ld<br>Q Total Answer Tir                     | le Cou<br>ne 🔽         |
| uung Segments: >> [ACD] Agent System Id 5:31:35 3.11 1500 00:00:23                                                                                                    | in today:<br>rt Date: 20                            | 020-02-05             | Table              | A] & +<br>A] & niii<br>A] & niii<br>A] & +   | ICD] Agent External Id<br>ICD] Agent ID<br>ICD] Agent ID<br>ICD] Agent Login<br>ICD] Agent Name                                | Filters: Su<br>Drag and Ave<br>Co<br>Mir       | sum of Call Start Tin<br>erage of Call Start Tin<br>unt of Call Start Ti<br>imum Call Start Ti                                   | t Timestamp<br>nestamp<br>Timestamp<br>mestamp<br>īmestamp  | V<br>I/or measure | (s) TQ Ans          | ) [] Occupano<br>wer Count 📝 | y ☑ ) [] Occu<br>] [] Outdial CT | ipancy 1 🔲 🔛 Id<br>IQ Total Answer Tir                    | le Cou<br>ne 🔽         |
|                                                                                                    | in today:<br>in today:<br>it Date: 20<br>d Date: 20 | 020-02-05<br>20-02-05 | Table Hide Summary | + > [A<br>    In > [A<br>+ > [A<br>Agen > [A | CD] Agent External Id<br>CD] Agent External Id<br>CD] Agent Login<br>CD] Agent Login<br>CD] Agent Name<br>CD] Agent Session Id | Filters: Su<br>Drag and Ave<br>Co<br>Min<br>Ma | Sum of Call Star<br>m of Call Start Tin<br>erage of Call Start<br>unt of Call Start Ti<br>iimum Call Start T<br>ximum Call Start | t Timestamp<br>hestamp<br>Timestamp<br>mestamp<br>Timestamp | l/or measure      | (s) TQ Ans          | Occupancy                    | y 🗹 (II Occu)                    | Ipancy 1 D II Id<br>Q Total Answer Tir<br>Total Idle Time | le Cou<br>ne 🔽<br>Aver |

28000 75000

40000 18000

43000

72000 51000

62000

76000

00:00:18 00:00:24

00:00:24 00:01:02 00:00:25 00:00:44 00:00:56

00:00:40

00:00:06

00:00:52

1.48 4.27

1.73 2.82

6.64

3.00

10.50

2.59

3.37

5:30:26 5:30:25

5:31:28 5:31:28

5:30:17

5:30:13 5:30:41 5:30:59

5:30:23

Cancel Save

步骤 5:在配置文件变量下选择最终注销时间,点击编辑>>选择最大呼叫结束时间戳并保存

> [ACD] Call Session Id >> [ACD] Channel Id

➢ [ACD] Channel Type

>> [ACD] Current State

[ACD] Enterprise Id

[ACD] Queue ID ≫ [ACD] Queue Name

> [ACD] Last Modified Timesta

~

> [ACD] DNIS

**注意:**最大呼叫结束时间戳将反映座席注销日期的最终实例

Agen

Agen

Agen

Sum

II Agent Name

Compute

All Days 🖂

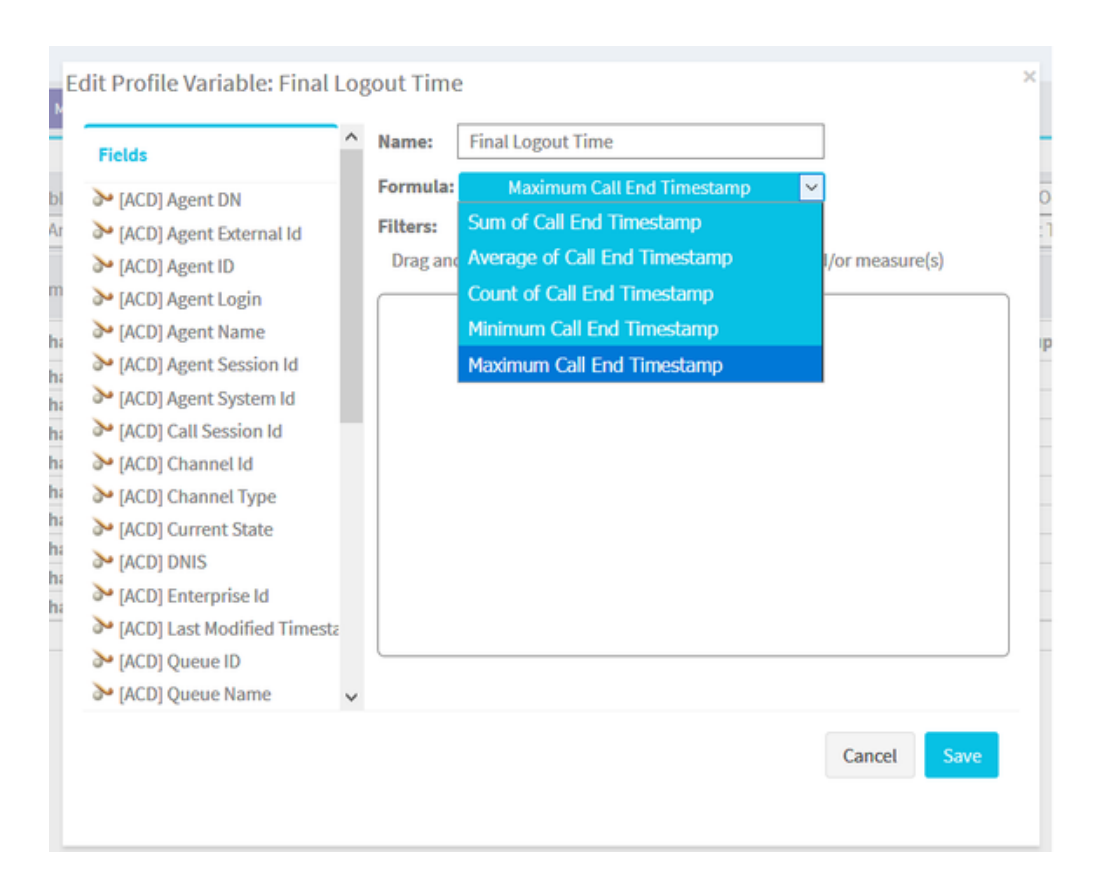

# 步骤 6:为所需结果运行报告

| cisco CEA                   | » «          | Settings                       | 📥 Export -  |               |             |                    |                   |          |            |                 |                   |    |
|-----------------------------|--------------|--------------------------------|-------------|---------------|-------------|--------------------|-------------------|----------|------------|-----------------|-------------------|----|
| Agent Name 👻                | Channel Type | <ul> <li>Interval •</li> </ul> | Login Count | Calls Handled | Staff Hours | Initial Login Time | Final Logout Time | ccupancy | Idle Count | Total Idle Time | Average Idle Time | Av |
| Ankit Kunwar                | telephony    | 07/17/2019                     | 3           | 1 O           | 09:48:09    | 07/18/19 05:32:36  | 07/18/19 16:06:54 | 0.00     | 3          | 09:13:20        | 03:04:26          | \$ |
| Chandramouli vaithiyanathan | telephony    | 07/17/2019                     | 4           | i 0           | 03:39:58    | 07/17/19 23:43:17  | 07/18/19 10:19:59 | 0.00     | 4          | 02:46:53        | 00:41:43          | \$ |
| Jelly Peng                  | telephony    | 07/17/2019                     | 3           | 1 O           | 00:35:33    | 07/17/19 13:54:01  | 07/17/19 14:37:40 | 0.00     | 3          | 00:02:29        | 00:00:49          |    |
| Joseph Whittlesey           | telephony    | 07/17/2019                     | ) 3         | 1 1           | 07:32:43    | 07/17/19 18:38:16  | 07/18/19 02:29:36 | 0.00     | 8          | 03:47:36        | 00:28:27          | 1  |
| Joshua Zuke                 | telephony    | 07/17/2019                     | ) 2         | 1 1           | 07:51:14    | 07/17/19 21:35:56  | 07/18/19 05:40:48 | 0.00     | 5          | 01:04:32        | 00:12:54          | 4  |
| Kuldeep Chowdyshetty        | telephony    | 07/17/2019                     | ) 1         | L 0           | 06:44:37    | 07/18/19 11:23:02  | 07/18/19 18:07:40 | 0.00     | 2          | 00:00:06        | 00:00:03          | 8  |
| Manivannan Sailappan        | telephony    | 07/17/2019                     | 1           | L 0           | 06:47:39    | 07/18/19 08:55:51  | 07/18/19 15:43:31 | 0.00     | 2          | 00:00:03        | 00:00:01          | 4  |
| Mykola Danylchuk            | telephony    | 07/17/2019                     | 3           | i 4           | 08:39:44    | 07/17/19 20:28:57  | 07/18/19 05:29:18 | 0.01     | 11         | 00:24:24        | 00:02:13          | 8  |
| Rohit Harsh                 | telephony    | 07/17/2019                     | 3           | ı 0           | 01:49:26    | 07/17/19 23:43:14  | 07/18/19 01:50:14 | 0.00     | 3          | 01:49:26        | 00:36:28          | 8  |
| Shasha Ni                   | telephony    | 07/17/2019                     | 1           | 1 1           | 08:25:39    | 07/18/19 06:02:53  | 07/18/19 14:28:32 | 0.00     | 1          | 00:00:04        | 00:00:04          | 4  |
| Tyler Bobbitt               | telephony    | 07/17/2019                     | . 1         | L 0           | 01:27:39    | 07/17/19 17:34:11  | 07/17/19 19:01:51 | 0.00     | 1          | 00:00:03        | 00:00:03          | 8  |
| Vishal Goyal                | telephony    | 07/17/2019                     | 3           | 1 O           | 10:14:39    | 07/17/19 13:07:44  | 07/18/19 17:40:17 | 0.00     | 5          | 00:00:08        | 00:00:03          | L  |
| Summary                     |              |                                | 28          | I 7           | 73:37:05    | 07/17/19 13:07:44  | 07/18/19 18:07:40 | 0.00     | 48         | 19:09:11        | 00:23:56          | \$ |

#### 关于此翻译

思科采用人工翻译与机器翻译相结合的方式将此文档翻译成不同语言,希望全球的用户都能通过各 自的语言得到支持性的内容。

请注意:即使是最好的机器翻译,其准确度也不及专业翻译人员的水平。

Cisco Systems, Inc. 对于翻译的准确性不承担任何责任,并建议您总是参考英文原始文档(已提供 链接)。